## ονοζοκκι

# CF-4700 FFT Comparator Assist Function

### 

#### About the Assist Function:

This function is to assist your determination of the block setting of the block comparator function and of the judgment criteria. When activating the Assist Function, it reads the measuring data files of the defective (NG) and non-defective (OK) products respectively, and the criteria block is to be set automatically after seeking the difference. You can edit and save the set blocks.

#### [About the assisting method]

The only judgment method is fixing the peak level of the block comparator.

Determination of the block: Height of the block: Set a value higher and lower than 3 dB of the peak. If the difference of defective/non-defective products is less than 3 dB, the value in between is set.

When the scale is set to linear, the linear conversion value for 3 dB is used, which is 1.414 times (or 0.707 times)

### 

### 1. Saving the measuring data files of OK and NG products

Save the measuring data files of non-defective (OK) and defective (NG) products

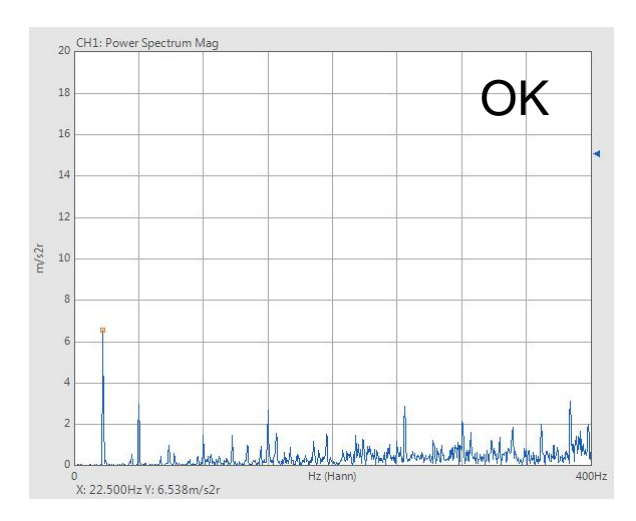

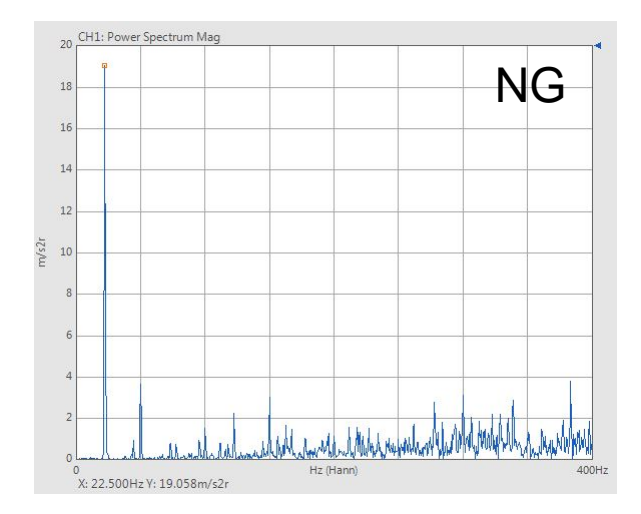

| FFT | Condition<br>New | CH1<br>AC | VOLT F | Level | 1Vrms         | Rev<br>0.0 r/min |      | Trigʻ | d    | Ext Trig | 9 |
|-----|------------------|-----------|--------|-------|---------------|------------------|------|-------|------|----------|---|
|     | Location         | Inte      | rnal   |       |               |                  |      |       |      | 8        | ) |
|     | Data             | 2         |        | Co    | ndition       |                  |      |       |      |          |   |
| No. | Date/Time        |           | Label  |       | Kind          | СН               | DAT  | BMP   | тхт  | TRC      | - |
| 001 | 2015/08/25 1     | 3:26:45   | ok     |       | Power Spectru | m CH1            | Load | Show  | Load |          | 4 |
| 002 | 2015/08/25 1     | 3:27:08   | ng     |       | Power Spectru | m CH1            | Load | Show  | Load |          |   |
| 003 |                  |           |        |       |               |                  |      |       |      |          |   |
| 004 |                  |           |        |       |               |                  |      |       |      |          |   |

Save the measuring data files of OK and NG products respectively

%The Assist Function can only handle two data.

It is impossible to handle more than

### **ΟΝΟ Ο Κ**Ι

### 2. Registration of OK and NG data

Register the data in the registration screen

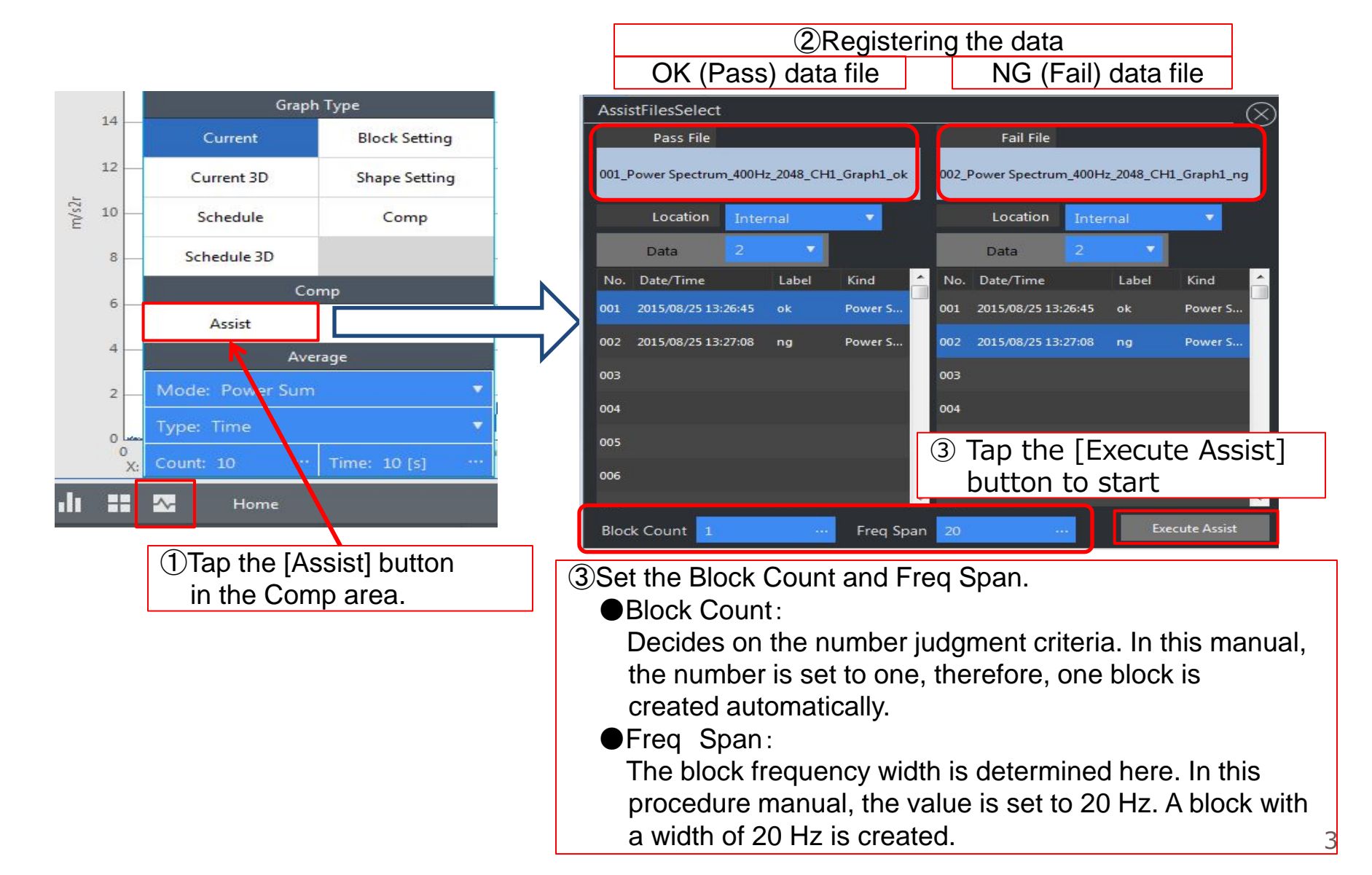

### **ΟΝΟ**∫ΟΚΚΙ

### 3. Registration of the judgement criteria

Edit and register the judgement criteria obtained by the Assist Function

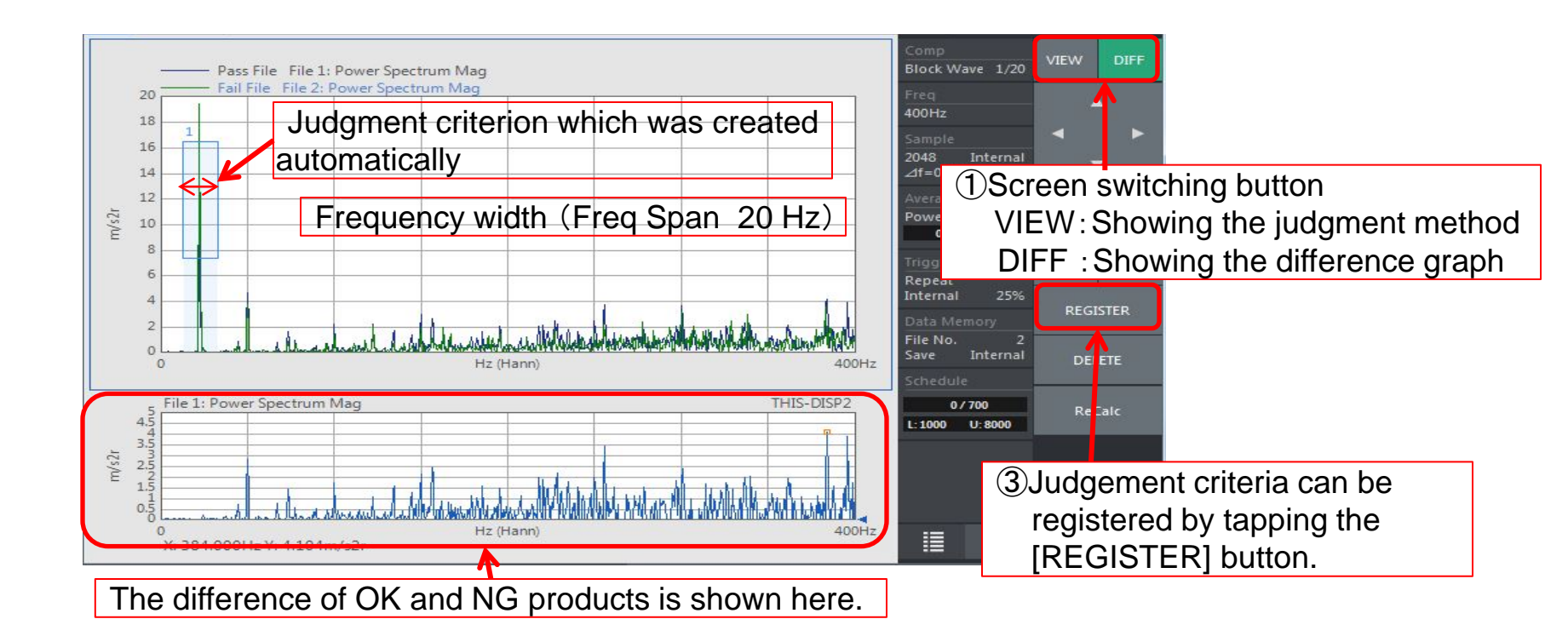

|    | 0<br>X Lo | wer:12.5Hz, | Hz (Hann)<br>Iz,X Upper:32Hz,Y Lower:7.355526m/s2r,Y Upper:16.4563m/s2r |         |        |       |          |         |          |
|----|-----------|-------------|-------------------------------------------------------------------------|---------|--------|-------|----------|---------|----------|
| No | X Lower   | X Upper     | Y Lower                                                                 | Y Upper | NG Num | Limit | Method   | Area Up | Area Low |
| 1  | 12.5      | 32.5        | 7.355527                                                                | 16.4563 |        | UPPER | PK.LEVEL | 50      | 30       |

②Confirm the judgement method after switching to the VIEW screen. For this manual, a judgment is NG when the peak level exceeds the upper line of the created block. (Limit: UPPER, Method: PK.LEVEL)

### **ΟΝΟ Ο ΚΚΙ**

#### 4. Execute the comparator function

① For the OK/NG (Pass/Fail) judgment, tap the [COMP] button after switching to the [Current] screen.

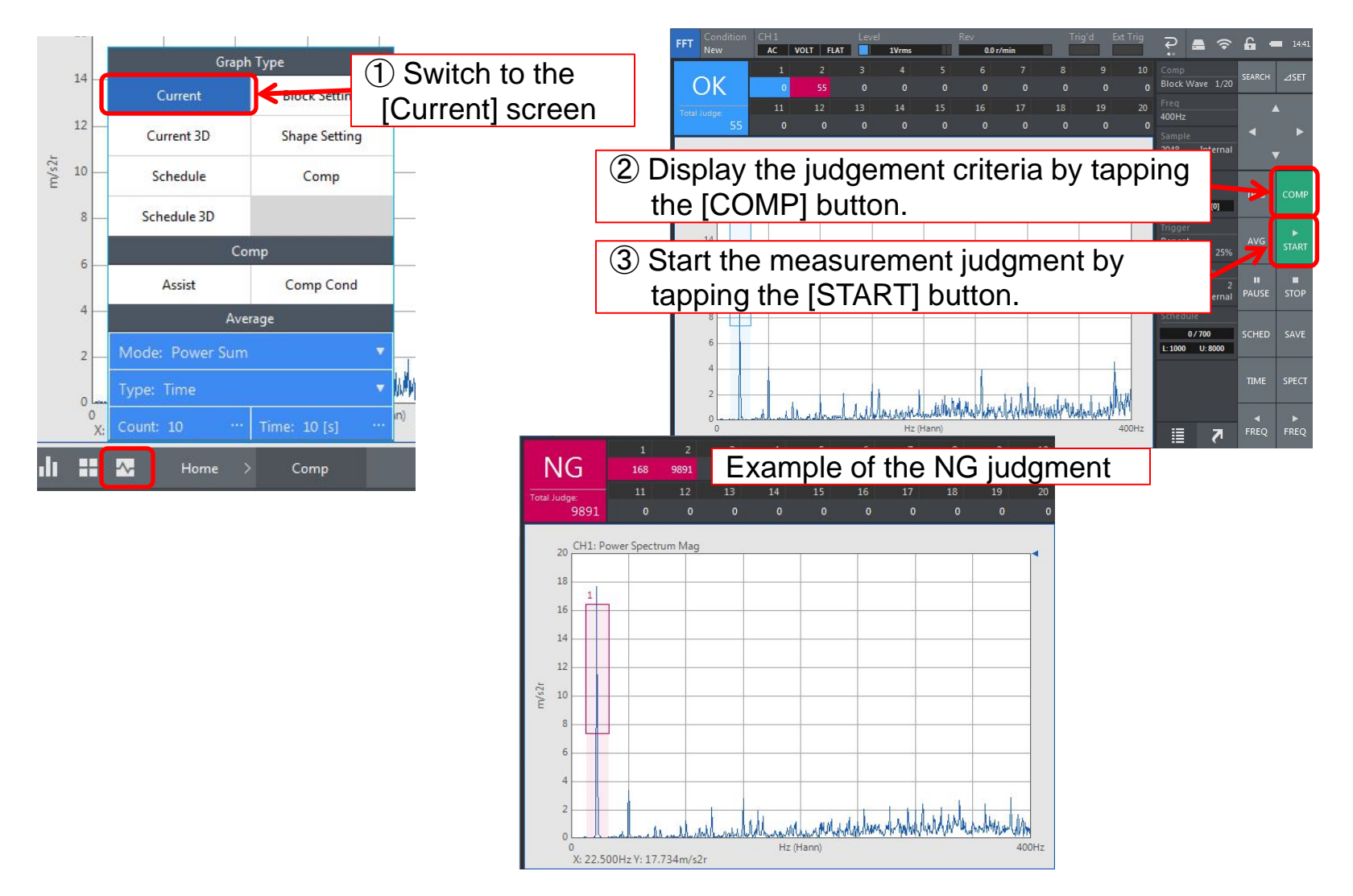